#### **GENE-1425**

Intel<sup>®</sup> Xscale IXP422/425 CPU RISC CPU Module 4 LAN/ 2 WAN 2 USB2.0 Host/ 1 USB1.1 Client 2 Mini-PCI sockets

GENE-1425 Rev. A Manual 3rd Ed. Oct. 2007

### Copyright Notice

This document is copyrighted, 2007. All rights are reserved. The original manufacturer reserves the right to make improvements to the products described in this manual at any time without notice.

No part of this manual may be reproduced, copied, translated, or transmitted in any form or by any means without the prior written permission of the original manufacturer. Information provided in this manual is intended to be accurate and reliable. However, the original manufacturer assumes no responsibility for its use, or for any infringements upon the rights of third parties that may result from its use.

The material in this document is for product information only and is subject to change without notice. While reasonable efforts have been made in the preparation of this document to assure its accuracy, AAEON assumes no liabilities resulting from errors or omissions in this document, or from the use of the information contained herein.

AAEON reserves the right to make changes in the product design without notice to its users.

### Acknowledgments

All other products' name or trademarks are properties of their respective owners.

- Award is a trademark of Award Software International, Inc.
- CompactFlash<sup>™</sup> is a trademark of the Compact Flash Association.
- Intel<sup>®</sup>, Pentium<sup>®</sup> M, and Celeron<sup>®</sup> M are trademarks of Intel<sup>®</sup>Corporation.
- Microsoft Windows<sup>®</sup> is a registered trademark of Microsoft Corp.
- ITE is a trademark of Integrated Technology Express, Inc.
- IBM, PC/AT, PS/2, and VGA are trademarks of International Business Machines Corporation.
- SoundBlaster is a trademark of Creative Labs, Inc.

All other product names or trademarks are properties of their respective owners.

## Packing List

Before you begin installing your card, please make sure that the following materials have been shipped:

- 1 GENE-1425 CPU Board
- 2 RS-232 Cables
- 1 USB Cable
- 1 Null Modem Cable
- 1 Crossover Ethernet Cable
- 1 +12V DC Power Adapter
- 1 Power Cord
- 1 Quick Installation Guide
- 1 CD-ROM for manual (in PDF format) and Embedded Linux image files

If any of these items should be missing or damaged, please contact your distributor or sales representative immediately.

#### Contents

#### **Chapter 1 General Information**

| 1.1 Introduction   | 1-2 |
|--------------------|-----|
| 1.2 Features       | 1-3 |
| 1.3 Specifications | 1-4 |

#### **Chapter 2 Quick Installation Guide**

| 2.1 Safety Precautions                       | 2-2  |
|----------------------------------------------|------|
| 2.2 Location of Connectors and Jumpers       | 2-3  |
| 2.3 Mechanical Drawing                       | 2-4  |
| 2.4 List of Connectors                       | 2-5  |
| 2.5 IXP42x JTAG Header (CN1)                 | 2-6  |
| 2.6 Digital I/O Connector (CN2)              | 2-6  |
| 2.7 USB 2.0 Connector (CN3)                  | 2-7  |
| 2.8 Expansion Bus Pin Header (CN4)           | 2-7  |
| 2.9 Serial Port COM 2 (CN5)                  | 2-9  |
| 2.10 Serial Port COM 1 (CN6)                 | 2-9  |
| 2.11 Power DC-Jack (CN7)                     | 2-9  |
| 2.12 1st Ethernet WAN RJ-45 Phone Jack (CN8) | 2-10 |
| 2.13 2nd Ethernet WAN RJ-45 Phone Jack (CN9) | 2-10 |
| 2.14 LAN x 4 RJ-45 Phone Jack (CN10)         | 2-11 |
| 2.15 Client USB 1.1 Connector (CN11)         | 2-12 |

#### Chapter 3 Booting the System

| 3.1 Overview         | 3-2 |
|----------------------|-----|
| 3.2 Connection setup | 3-2 |
| 3.3 Booting Process  | 3-4 |

#### Chapter 4 RedBoot

| 4.1 Overview            | 4-2 |
|-------------------------|-----|
| 4.2 RedBoot Setting     | 4-3 |
| 4.3 RedBoot Development | 4-5 |

#### Chapter 5 Embedded Linux System

| 5.1 Overview                  | 5-2  |
|-------------------------------|------|
| 5.2 File System               | 5-2  |
| 5.3 Setting up Network        | 5-4  |
| 5.4 Mounting external devices | 5-5  |
| 5.5 Updating Images           | 5-7  |
| 5.6 References                | 5-10 |

#### Appendix A Programming The Watchdog Timer

| A.1 Programming    |              | A-2 |
|--------------------|--------------|-----|
| A.2 Watchdog Timer | Demo Program | A-2 |

| RISC | CPU | Modul | е |
|------|-----|-------|---|
|------|-----|-------|---|

## Chapter

## General Information

Chapter 1 General Information 1-1

#### 1.1 Introduction

The GENE-1425 is a single board developed for the applications of Home Gateway Sirewall Router... etc. The GENE-1425 features fanless and low power consumption by adopting the Intel<sup>®</sup> IXP422/425 CPU which has RISC architecture focused on networking applications,

The GENE-1425 has 2 WAN ports and 4 LAN ports, and two Mini-PCI sockets for Wireless LAN Card and expansion for customization. The GENE-1425 can be connected to Mobile Disk or Web camera devices through a USB2.0 port. The form factor of the GENE-1425 is the same as a SubCompact board, and the onboard OS is the Linux platform.

#### 1.2 Features

- Intel<sup>®</sup> XScale IXP422/425 Network Processor
- MontaVista Linux Pre-installed in Onboard Flash Memory. No License Fee Required
- 2 WAN ports / 4 LAN ports
- 2 COM / 2 USB2.0 Host
- Supports 2 Type II Mini PCI Slots
- JTAG Port for Debug Tools
- +9V to +24V Input

#### 1.3 Specifications

| System                                  |                                              |
|-----------------------------------------|----------------------------------------------|
| • CPU                                   | Onboard Intel <sup>®</sup> Xscale            |
|                                         | IXP420/422/425 266/533MHz                    |
|                                         | Network Processor                            |
| Memory                                  | Onboard 32/64MB SDRAM                        |
| Ethernet                                | Realtek RTL8305SC for one                    |
|                                         | WAN port and four LAN ports,                 |
|                                         | Intel <sup>®</sup> 82551QM for an additional |
|                                         | WAN port. 10/100Base-TX                      |
|                                         | RJ-45 connector x 6                          |
| Boot Loader                             | RedBoot                                      |
| <ul> <li>Watchdog Timer</li> </ul>      | Generates a Time-out System                  |
|                                         | Reset, setting via software                  |
| • SSD                                   | Intel <sup>®</sup> StraFlash 16MB, Type II   |
|                                         | CompactFlash <sup>™</sup> slot x 1           |
| <ul> <li>Expansion Interface</li> </ul> | Type II Mini PCI Socket x 2,                 |
|                                         | Expansion bus                                |
| <ul> <li>Power Requirement</li> </ul>   | +9V to +24V                                  |
| Board Size                              | 6.14"(L) x 4"(W) (156mm x                    |
|                                         | 101.6mm)                                     |
| <ul> <li>Gross Weight</li> </ul>        | 0.88lb (0.4kg)                               |
| Operating Temperature                   | 32°F~140°F (0°C~60°C)                        |
|                                         |                                              |

| RISC CPU Module | G E N E - 1 4 2 5               |
|-----------------|---------------------------------|
| I/O             |                                 |
| • MIO           | RS-232 x 2 (Tx, Rx, CTS, RTS    |
|                 | only)                           |
| • USB           | One 5 x 2 Pin header supports 2 |
|                 | USB2.0 Host ports, One USB      |
|                 | Type B connector supports       |
|                 | USB1.1 Client port              |
| Digital I/O     | Supports 4 in and 4 out         |
|                 |                                 |

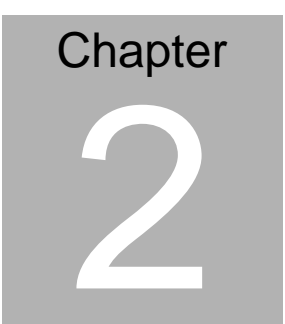

## Quick Installation Guide

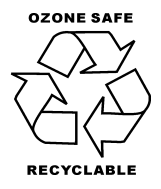

#### Notice:

The Quick Installation Guide is derived from Chapter 2 of user manual. For other chapters and further installation instructions, please refer to the user manual CD-ROM that came with the product.

Part No. 2007142511 Printed in Taiwan October 2007

Chapter 2 Quick Installation Guide 2-1

#### 2.1 Safety Precautions

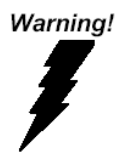

Always completely disconnect the power cord from your board whenever you are working on it. Do not make connections while the power is on, because a sudden rush of power can damage sensitive electronic components.

Caution!

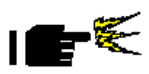

Always ground yourself to remove any static charge before touching the board. Modern electronic devices are very sensitive to static electric charges. Use a grounding wrist strap at all times. Place all electronic components on a static-dissipative surface or in a static-shielded bag when they are not in the chassis

#### 2.2 Location of Connectors and Jumpers

#### **Component Side**

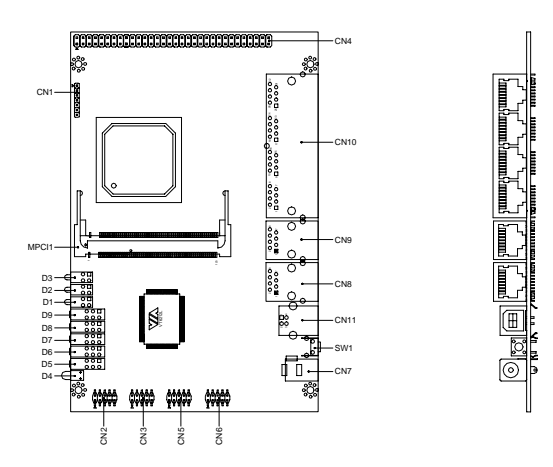

Solder Side

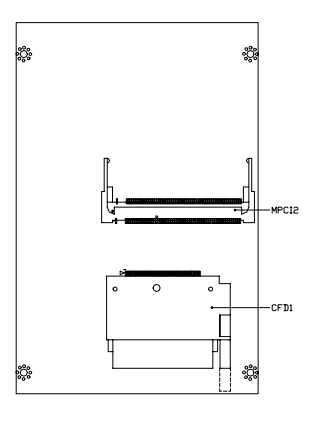

#### 2.3 Mechanical Drawing

#### **Component Side**

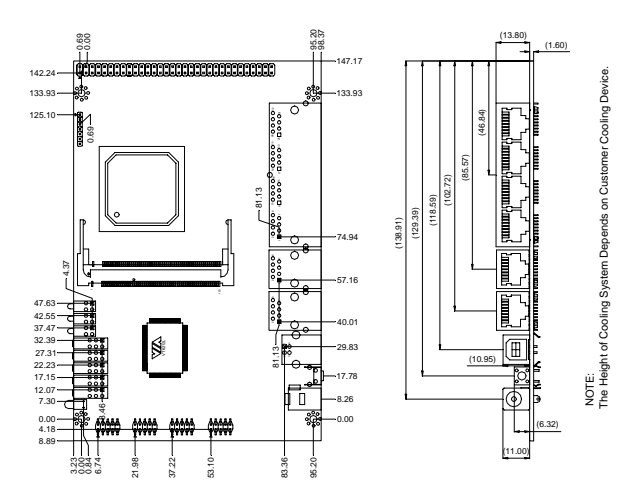

Solder Side

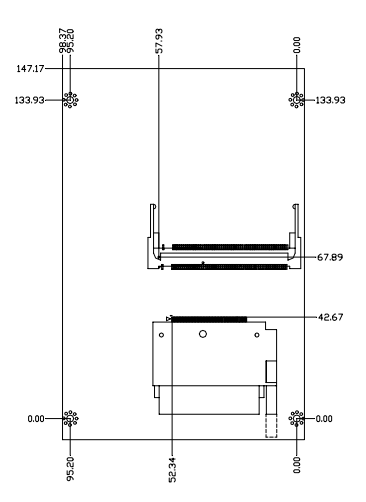

#### 2.4 List of Connectors

The board has a number of connectors that allow you to configure your system to suit your application. The table below shows the function of each board's connectors:

| Connectors |                                          |
|------------|------------------------------------------|
| Label      | Function                                 |
| CN1        | JTAG                                     |
| CN2        | Digital I/O (4 IN / 4 OUT)               |
| CN3        | Host USB 2.0 x 2                         |
| CN4        | Expansion Bus Pin Header (For Test Only) |
| CN5        | COM2                                     |
| CN6        | COM1                                     |
| CN7        | Power Adapter                            |
| CN8        | WAN Port 2                               |
| CN9        | WAN Port 1                               |
| CN10       | LAN Port x 4                             |
| CN11       | Client USB 1.1                           |
| MPC1       | Expansion Mini-PCI Slot 1                |
| MPC2       | Expansion Mini-PCI Slot 2                |
| CFD1       | Compact Flash Disk Connector             |
| SW1        | Hardware RESET                           |

#### Connectors

Chapter 2 Quick Installation Guide 2-5

#### 2.5 IXP42x JTAG Header (CN1)

| JTAG |            |
|------|------------|
| Pin  | Signal     |
| 1    | +3.3 Volt. |
| 2    | ТСК        |
| 3    | TDI        |
| 4    | TDO        |
| 5    | TMS        |
| 6    | TRST#      |
| 7    | Ground     |

#### 2.6 Digital I/O Connector (CN2)

| Digital I/O 4-in / 4-out or manual setting |          |     |          |
|--------------------------------------------|----------|-----|----------|
| Pin                                        | Signal   | Pin | Signal   |
| 1                                          | DIO_IN0  | 2   | DIO_IN1  |
| 3                                          | DIO_IN2  | 4   | DIO_IN3  |
| 5                                          | DIO_OUT0 | 6   | DIO_OUT1 |
| 7                                          | DIO_OUT2 | 8   | DIO_OUT3 |
| 9                                          | +5 Volt. | 10  | Ground   |

#### 2.7 USB 2.0 Connector (CN3)

| USB C | USB Connector |     |          |  |  |  |
|-------|---------------|-----|----------|--|--|--|
| Pin   | Signal        | Pin | Signal   |  |  |  |
| 1     | +5 Volt.      | 2   | Ground   |  |  |  |
| 3     | D1-           | 4   | Ground   |  |  |  |
| 5     | D1+           | 6   | D2+      |  |  |  |
| 7     | Ground        | 8   | D2-      |  |  |  |
| 9     | Ground        | 10  | +5 Volt. |  |  |  |

#### 2.8 Expansion Bus Pin Header (CN4)

| Expansion Bus |             |     |             |  |  |
|---------------|-------------|-----|-------------|--|--|
| Pin           | Signal      | Pin | Signal      |  |  |
| 1             | +5 Volt.    | 2   | +3.3 Volt.  |  |  |
| 3             | +5 Volt.    | 4   | +3.3 Volt.  |  |  |
| 5             | EXB_Data 1  | 6   | EXB_Data 0  |  |  |
| 7             | EXB_Data 3  | 8   | EXB_Data 2  |  |  |
| 9             | Reserved    | 10  | N/C         |  |  |
| 11            | EXB_Data 5  | 12  | EXB_Data 4  |  |  |
| 13            | EXB_Data 7  | 14  | EXB_Data 6  |  |  |
| 15            | Ground      | 16  | Ground      |  |  |
| 17            | EXB_Data 9  | 18  | EXB_Data 8  |  |  |
| 19            | EXB_Data 11 | 20  | EXB_Data 10 |  |  |

Chapter 2 Quick Installation Guide 2-7

|    | RISC CPU Module | G E N E - 1 4 2 5 |                |  |
|----|-----------------|-------------------|----------------|--|
|    |                 |                   |                |  |
| 21 | Chip Select 1   | 22                | Chip Select 0  |  |
| 23 | EXB_Data 13     | 24                | EXB_Data 12    |  |
| 25 | EXB_Data 15     | 26                | EXB_Data 14    |  |
| 27 | Ground          | 28                | Ground         |  |
| 29 | EXB_Address 1   | 30                | EXB_Address 0  |  |
| 31 | EXB_Address 3   | 32                | EXB_Address 2  |  |
| 33 | EXB_Address 5   | 34                | EXB_Address 4  |  |
| 35 | EXB_Address 7   | 36                | EXB_Address 6  |  |
| 37 | Ground          | 38                | Ground         |  |
| 39 | EXB_Address 9   | 40                | EXB_Address 8  |  |
| 41 | EXB_Address 11  | 42                | EXB_Address 10 |  |
| 43 | EXB_Address 13  | 44                | EXB_Address 12 |  |
| 45 | EXB_Address 15  | 46                | EXB_Address 14 |  |
| 47 | Ground          | 48                | Ground         |  |
| 49 | EXB_Address 17  | 50                | EXB_Address 16 |  |
| 51 | EXB_Address 19  | 52                | EXB_Address 18 |  |
| 53 | EXB_Address 21  | 54                | EXB_Address 20 |  |
| 55 | EXB_Address 23  | 56                | EXB_Address 22 |  |
| 57 | Ground          | 58                | Ground         |  |
| 59 | EXT_CLK         | 60                | RD#            |  |
| 61 | IOWAIT#         | 62                | WR#            |  |
| 63 | ALE             | 64                | RDY            |  |
|    |                 |                   |                |  |

#### 2.9 Serial Port COM 2 (CN5)

#### COM 2 / Console or Debug mode

| Pin | Signal   | Pin | Signal   |
|-----|----------|-----|----------|
| 1   | Reserved | 2   | RX       |
| 3   | ТХ       | 4   | Reserved |
| 5   | Ground   | 6   | Reserved |
| 7   | RTS      | 8   | CTS      |
| 9   | N/C      | 10  | N/C      |

#### 2.10 Serial Port COM 1 (CN6)

| COM 1 |          |     |          |
|-------|----------|-----|----------|
| Pin   | Signal   | Pin | Signal   |
| 1     | Reserved | 2   | RX       |
| 3     | ТХ       | 4   | Reserved |
| 5     | Ground   | 6   | Reserved |
| 7     | RTS      | 8   | CTS      |
| 9     | N/C      | 10  | N/C      |

#### 2.11 Power DC-Jack (CN7)

\_

| DC-Jack |          |
|---------|----------|
| Pin     | Signal   |
| 1       | Power IN |

Chapter 2 Quick Installation Guide 2-9

|   | RISC CPU Module | G E N E - 1 4 2 5 |
|---|-----------------|-------------------|
|   |                 |                   |
| 2 | Ground          | _                 |
| 3 | Ground          |                   |

#### 2.12 1st Ethernet WAN RJ-45 Phone Jack (CN8)

| WAN 1 |        |     |        |  |
|-------|--------|-----|--------|--|
| Pin   | Signal | Pin | Signal |  |
| 1     | TX+    | 2   | TX-    |  |
| 3     | RX+    | 4   | N/C    |  |
| 5     | N/C    | 6   | RX-    |  |
| 7     | N/C    | 8   | N/C    |  |
| 9     | N/C    | 10  | N/C    |  |

#### 2.13 2nd Ethernet WAN RJ-45 Phone Jack (CN9)

| WAN 2 |        |     |        |  |
|-------|--------|-----|--------|--|
| Pin   | Signal | Pin | Signal |  |
| 1     | RX+    | 2   | RX-    |  |
| 3     | TX+    | 4   | N/C    |  |
| 5     | N/C    | 6   | TX-    |  |
| 7     | N/C    | 8   | N/C    |  |
| 9     | N/C    | 10  | N/C    |  |

#### 2.14 LAN x 4 RJ-45 Phone Jack (CN10)

| LAN x | LAN x 4 |     |        |  |  |  |
|-------|---------|-----|--------|--|--|--|
| Pin   | Signal  | Pin | Signal |  |  |  |
| 1     | RXD0+   | 2   | RXD0-  |  |  |  |
| 3     | TXD0+   | 4   | N/C    |  |  |  |
| 5     | N/C     | 6   | TXD0-  |  |  |  |
| 7     | N/C     | 8   | N/C    |  |  |  |
| 9     | RXD1+   | 10  | RXD1-  |  |  |  |
| 11    | TXD1+   | 12  | N/C    |  |  |  |
| 13    | N/C     | 14  | TXD1-  |  |  |  |
| 15    | N/C     | 16  | N/C    |  |  |  |
| 17    | RXD2+   | 18  | RXD2-  |  |  |  |
| 19    | TXD2+   | 20  | N/C    |  |  |  |
| 21    | N/C     | 22  | TXD2-  |  |  |  |
| 23    | N/C     | 24  | N/C    |  |  |  |
| 25    | RXD3+   | 26  | RXD3-  |  |  |  |
| 27    | TXD3+   | 28  | N/C    |  |  |  |
| 29    | N/C     | 30  | TXD3-  |  |  |  |
| 31    | N/C     | 32  | N/C    |  |  |  |
| 33    | Ground  | 34  | Ground |  |  |  |
| 35    | Ground  | 36  | Ground |  |  |  |
| 37    | Ground  |     |        |  |  |  |

#### 2.15 Client USB 1.1 Connector (CN11)

| Client USB |          |
|------------|----------|
| Pin        | Signal   |
| 1          | +5 Volt. |
| 2          | D-       |
| 3          | D+       |
| 4          | Ground   |

#### **RISC CPU Module**

#### Below Table for China RoHS Requirements 产品中有毒有害物质或元素名称及含量

#### AAEON Main Board/ Daughter Board/ Backplane

|                                                              | 有毒有害物质或元素 |      |      |          |       |        |  |
|--------------------------------------------------------------|-----------|------|------|----------|-------|--------|--|
| 部件名称                                                         | 铅         | 汞    | 镉    | 六价铬      | 多溴联苯  | 多溴二苯醚  |  |
|                                                              | (Pb)      | (Hg) | (Cd) | (Cr(VI)) | (PBB) | (PBDE) |  |
| 印刷电路板                                                        | ~         | 0    | 0    | 0        | 0     | 0      |  |
| 及其电子组件                                                       | ^         | 0    | 0    | 0        | 0     | 0      |  |
| 外部信号                                                         | ~         | 0    | 0    | 0        | 0     | 0      |  |
| 连接器及线材                                                       |           | 0    | 0    | 0        | 0     | 0      |  |
|                                                              |           |      |      |          |       |        |  |
|                                                              |           |      |      |          |       |        |  |
|                                                              |           |      |      |          |       |        |  |
|                                                              |           |      |      |          |       |        |  |
|                                                              |           |      |      |          |       |        |  |
|                                                              |           |      |      |          |       |        |  |
|                                                              |           |      |      |          |       |        |  |
|                                                              |           |      |      |          |       |        |  |
| O:表示该有毒有害物质在该部件所有均质材料中的含量均在<br>SJ/T 11363-2006标准规定的限量要求以下。   |           |      |      |          |       |        |  |
| X:表示该有毒有害物质至少在该部件的某一均质材料中的含量超出<br>SJ/T 11363-2006 标准规定的限量要求。 |           |      |      |          |       |        |  |

备注:此产品所标示之环保使用期限,系指在一般正常使用状况下。

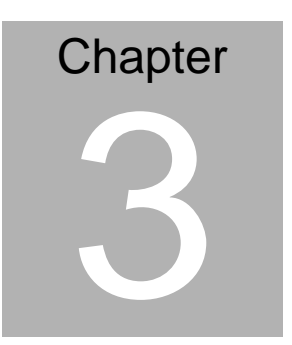

## **Booting the System**

#### 3.1 Overview

GENE-1425 includes the following software in onboard flash:

- 1. Bootloader: RedBoot (RedBoot for Intel XScale evaluation boards March 30, 2004)
- 2. Kernel: MontaVista Embedded Linux 3.1 (2.4.20 Kernel)

The software included with GENE-1425 is provided as it is for evaluation purposes.

#### 3.2 Connection setup

GENE-1425 is a headless system design suitable for network computing applications. A host PC connected to GENE-1425 remotely by LAN or Serial connection is used for different application purposes:

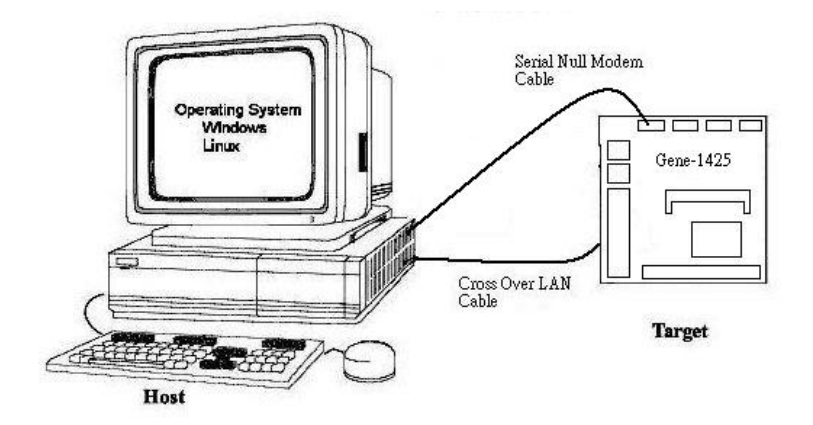

#### **Connection Setup:**

There are 6 RJ-45 connectors on GENE-1425. CN8, CN9 is a

single connector act as WAN port, interfacing external network connections. CN10 is a switch connector with four RJ-45 connectors act as LAN port, interfacing internal network connections.

To demonstrate the usage of GENE-1425, AAEON provides two kinds of connection setup; Download mode connection and Router mode connection.

#### Download mode connection:

#### Network Interface Setup:

In this connection, GENE-1425 is used in download/debug mode. Connect a Cross-Over RJ-45 Ethernet cable from the host PC to additional WAN port (eth0 in figure 1, socket CN8) on GENE-1425. On the host PC, configure the network TCP/IP connection to static IP setting:

IP: 192.168.100.1

Mask: 255.255.255.0

In this configuration, host PC is act as download server servicing GENE-1425 download request through TFTP or NFS protocol.

#### Serial Port Interface Setup:

Connect a null modem cable from COM1 of the host PC to UART1 (CN6) on GENE-1425. On the host PC, start HyperTerminal program (if MS window), or Mincom (if Linux). Setup the connection to the following parameters:

- Connection: COM1
- Speed: 115200
- Data-Bit: 8
- Parity Check: None
- Stop-Bit: 1
- Stop-Bit: 1
- Flow Control: None

#### Router mode connection:

In this connection, GENE-1425 is working as a router between your Internet Service Provider and your host PC. Connect a normal RJ-45 Ethernet cable from the host PC to one of the four LAN ports on GENE-1425. Connect another normal RJ-45 Ethernet cable from WAN port (socket CN9) to your ISP provider LAN connection. On the host PC configure the network TCP/IP connection to one of the following choice:

- 1. Enable DHCP.
- 2. Or use static IP:
- IP: 192.168.1.3

Mask: 255.255.255.0

Default Gateway: 192.168.1.254

#### **3.3 Booting Process**

Set up GENE-1425 with Download Mode connection. Start a HyperTerminal in the host system. Once the system connected to the power, GENE-1425 will automatically boot up. In the HyperTerminal program window, after a '+' boot indication,

RedBoot boot up screen will show up.

Press Control+C if one wishes to change the configuration of

RedBoot. If no key is pressed during the first screen of RedBoot,

the system will automatically enter Kernel initialization.

Kernel initialization includes the following process:

#### 1. Uncompress kernel image.

The Embedded Linux Kernel is uncompressed in the

following messages after "exec" command in RedBoot:

Using base address 0x00100000 and length 0x00100000

Uncompressing

Linux.....done, booting the

kernel.

Linux version 2.4.20\_mvl31-ixdp4xx (root@victorlai) (gcc

version 3.3.1 (MontaVista 3.3.1-3.0.10.0300532 2003-12-24))

#14 Tue Dec 14 09:44:02 CST 2004

#### 2. Initialization of kernel drivers.

During this stage, the Embedded Linux Kernel is initializing the kernel drivers including CPU, onboard Flash, USB, and LAN

...etc.

#### 3. Mount ramdisk image for Linux Filesystem.

After Embedded Linux Kernel initialization, the Linux will try to find a ramdisk image on flash. System will uncompress the ramdisk image and mount the file as Filesystem for Embedded Linux.

#### 4. Initial boot scripts under /etc/rc.d.

Customized initial scripts are being executed at this time. This includes Networking setup scripts and custom driver modules.

#### 5. Command prompt

User application is able to execute after this stage.

#### 6. Access through the GENE-1425 server web page:

On the host computer, start an Internet browser. Visit the following address: "192.168.1.254/index.html". A GENE-1425 Web Access page will appear. This page provides the simple implementation of Server System Access with remote information acquisition and Router setup control.

|  | R | IS | С | СР | U | Μ | 0 | d | u | le | ļ |
|--|---|----|---|----|---|---|---|---|---|----|---|
|--|---|----|---|----|---|---|---|---|---|----|---|

# Chapter

RedBoot

#### 4.1 Overview

RedBoot is a complete bootstrap environment for embedded systems. Based on the eCos Hardware Abstraction Layer, RedBoot inherits the eCos qualities of reliability, compactness, configurability, and portability.

RedBoot allows download and execution of embedded applications via serial or Ethernet, including embedded Linux and eCos applications. It can be used for both product development (debug support) and in deployed products in the field (flash update and network booting).

Ethernet download and debug support is included, allowing RedBoot to retrieve its IP parameters via BOOTP or DHCP, and program images to be downloaded using TFTP. Images can also be downloaded over serial, using X- or Y-modem.

RedBoot can be used to communicate with GDB (the GNU Debugger) to debug applications via serial or Ethernet, including the ability to interrupt a running application started by GDB.

An interactive command-line interface is provided to allow management of the Flash images, image download, RedBoot configuration, etc., accessible via serial or Ethernet. For unattended or automated startup, boot scripts can be stored in Flash allowing for example loading of images from Flash or a TFTP server.

#### 4.2 RedBoot Setting

#### Flash Image System List:

| Name           | FLASH addr | Mem addr   | Length     | Entry point |
|----------------|------------|------------|------------|-------------|
| RedBoot        | 0x50000000 | 0x50000000 | 0x00040000 | 0x00000000  |
| RedBoot config | 0x50FC0000 | 0x50FC0000 | 0x00001000 | 0x00000000  |
| FIS directory  | 0x50FE0000 | 0x50FE0000 | 0x00020000 | 0x00000000  |
| RedBoot-RAM    | 0x50040000 | 0x00020000 | 0x00040000 | 0x00020040  |
| Kernel_NFS     | 0x50080000 | 0x00100000 | 0x00100000 | 0x00100000  |
| Kernel_Ramdisk | 0x50180000 | 0x00100000 | 0x00100000 | 0x00100000  |
| Ramdisk        | 0x50280000 | 0x01000000 | 0x00300000 | 0x01000000  |
| MAC_Addr       | 0x50580000 | 0x00700000 | 0x00020000 | 0x00700000  |
| jffs2disk      | 0x505A0000 | 0x00800000 | 0x00100000 | 0x00800000  |

Redboot: RedBoot image

RedBoot config: Config file for RedBoot

FIS directory: FIS directory list

RedBoot-RAM: RAM version for RedBoot

Kernel\_NFS: Linux Kernel supports boot from NFS filesystem

Kernel\_Ramdisk: Linux Kernel supports boot to Ramdisk

filesystem (Default)

Ramdisk: Ramdisk filesystem image

MAC\_Addr: MAC addresses for IXP42X LAN controller (ixp0,

ixp1) and onboard Intel LAN 82551.

Jffs2disk: Journaling Flash File System image. This flash image

is mounted in /mnt/mtd after boot to Kernel.

#### Virtual memory map:

XCB Description - - -0.0.0 Uncached/Unbuffered 0.0.1 Uncached/Buffered 0 1 0 Cached/Buffered Write Through, Read Allocate 0 1 1 Cached/Buffered Write Back, Read Allocate 100 Invalid -- not used 1 0 1 Uncached/Buffered No write buffer coalescing 1 1 0 Mini DCache - Policy set by Aux Ctl Register 1 1 1 Cached/Buffered Write Back. Read/Write Allocate Virtual Address Physical Address XCB Size (MB) Description 010 0x00000000 0x000000000 32 SDRAM (cached) 0x1000000 0x00000000 010 32 SDRAM (alias) 0x20000000 0x00000000 000 32 SDRAM (uncached) 0x48000000 0x48000000 000 64 PCI Data 0x50000000 0x50000000 010 16 Flash (CSO) 0x51000000 0x51000000 000 112 CS1 - CS7 0x60000000 0x60000000 000 64 Oueue Manager 0xC0000000 0xC0000000 000 1 PCI Controller 0xC4000000 0xC4000000 000 1 Exp. Bus Config 0xC8000000 0xC8000000 000 1 Misc IXP425 IO 0xCC000000 0xCC000000 000 1 SDRAM Config

#### RedBoot Default Boot Script

The default boot script will boot the system to Ramdisk Image. To

change it, use "fconfig" command.

>> fis load Ramdisk

>> fis load Kernel\_Ramdisk

>> exec 0x00100000

#### RedBoot Network Setup (To change it, use "fconfig"

#### command)

#### **RISC CPU Module**

Use BOOTP for network configuration: false Gateway IP address: 192.168.100.1 Local IP address: 192.168.100.3 Local IP address mask: 255.255.255.0 Default server IP address: 192.168.100.1 (this is needed if one wish to download file from a TFTP server.) Console baud rate: 115200

#### 4.3 RedBoot Development

The RedBoot development process is clearly described in the Intel and RedHat released documents in the following link:

 Intel<sup>®</sup> IXP400 Software: RedBoot\* v1.94 Software Release Notes

<u>http://www.intel.com/design/network/products/npfamily/ixp400\_c</u> <u>urrent.htm</u> (Registration with Intel is required for download. Look for Intel<sup>®</sup> IXP400 Software 1.5 -> Linux Boot Loader.)

 Intel<sup>®</sup> IXP4XX Product Line of Network Processors and IXC1100 Control Plane Processor: Customizing RedBoot\*

http://www.intel.com/design/network/applnots/254308.htm

3. RedBoot<sup>™</sup> User's Guide

http://sources.redhat.com/ecos/docs-latest/redboot/redboot-guid e.html

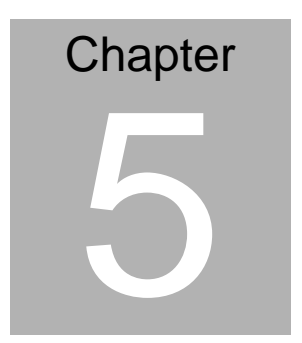

## Embedded Linux System

#### 5.1 Overview

The Gene-1425 uses MontaVista Embedded Linux system to provide robust and industrial trusted Operating System. This industry-leading comprehensive embedded operating system and cross development environment provides a common source and binary platform across a broad range of processor architectures. MontaVista Software provides Open Source platform allowing system designers to innovate across a wide range of inter-connected intelligent devices and communications infrastructure. It also enables software developers with a commercial-grade Linux-based operating system. The Professional Edition includes a modern OS featuring real-time functionality, multi-process and multi-threaded with extensive bundled software components including rich networking.

#### 5.2 File System

Gene-1425 runs using text console with an 8M ramdisk using MontaVista embedded Linux system. The default Gene-1425 system image includes the following:

- Web server (thttpd), FTP server (wu-ftpd), DHCP server (dhcpd on LAN interface).
- 2. Router configuration between WAN and LAN Ethernet ports.
- Software executables for common Linux text command under "/bin, /sbin, /usr/bin, /usr/sbin".

 Custom evaluation software module build by AAEON is put under "/usr/local/bin":

**/usr/local/bin/dio:** This program uses command interface used to control onboard Digital IO interface.

- Usage: dio option data
  - > option:
    - -r (Read DIO port: 0->low, 1->high)
    - -w (Write to DIO port: 0->low, 1->high)
    - -d (Set DIO port Input/Output Direction: 0->output, 1->input)
    - -m (Set DIO port Output Style:
       0->level, 1->pulse)
    - -s (Read DIO port Status)
  - data:
    - Byte Hex data. (ex: 0x0f, 0x30)

**/usr/local/bin/watchdog:** This program provides a menu interface for the control of onboard watchdog function.

5. Journal Flash File System (jffs2) mounted on /mnt/mtd: Gene-1425 reserves a partition on the onboard flash device. The Linux system automatically mounts the partition to /mnt/mtd with jffs2 (journal flash file system version 2) during boot up process. User can store data to this partition for permanent data storage up to 10M on this partition. System network setting is stored in this partition as network.conf. **Do not remove** /mnt/mtd/network.conf if user wishes to have router application work properly.

#### 5.3 Setting up Network

Gene-1425 has three network controller; named eth0 (cn8), ixp0 (cn9), and ixp1 (cn10) under Gene-1425 Embedded Linux system. By default, the network configuration on Gene-1425 is initialized as follows:

**Eth0:** In Gene-1425 Linux system image, eth0 is used to transmit images and applications between host and Gene-1425. Host and Gene-1425 is communicated on network of IP 192.168.100.X. This is by default used to link to TFTP server with IP 192.168.100.1.

**IXP0:** This Ethernet port is act as WAN port for router setup. IXP0 is setup as a dhcp client. If no dhcp server is presented to service dhcp request on this port, a default static IP will be assigned. To change to static IP initialization, one needs to modify /mnt/mtd/network.conf with "WAN\_STATICIP = y", "WAN\_IPADDR = network\_static\_ip",

"WAN\_NETMASK=network\_mask", and "WAN\_ROUTE = network\_gateway".

**IXP1:** This port is act as LAN ports for router setup. A dhcp server (thttpd) is running on this port to service any external network

#### **RISC CPU Module**

device connected to it. The IP for this interface is defaulted to 192.168.1.254. If a device connected to this port has no dhcp client ability, one can manually setup the network interface on the device to 192.168.1.X, where X = $2\sim253$ . Initial setting for this port can also be modified in /mnt/mtd/network.conf.

To view the detail information on each network controller, issue "ifconfig" command in MontaVista Embedded Linux.

#### 5.4 Mounting external devices

To evaluated custom applications, User can store their application file in the following media and using the corresponding way to attach their storage device on to Gene-1425 file system.

#### Mount an USB storage device:

When an USB storage device is plugged into the USB connector, a device file (sda) with major number 8 is needed to control the device. To use the USB storage device, use the following commands to enable the usage (assume the device has one partition with vfat filesystem): "mknod /dev/sda1 b 8 1", "mount -t vfat /dev/sda1 /mnt/usb\_cf".

Script /usr/local/bin/mountusbdevice.sh is a default script for mounting USB devices. For other USB devices, a specific driver may need to build separately and load before using it.

#### Mount network file system (NFS):

Another way to control Gene-1425 is to use Network File System.

Gene-1425 can mount a shared folder on the remote NFS server (ex: host machine). To mount a network file system folder "/root" on the host system to local /mnt/nfs, use the following command in the HyperTerminal window: "mount -t ext2 192.168.100.1:/root /mnt/nfs" (assuming host ip:192.168.100.1). Make sure the shared folder "/root" entry is listed on the /etc/exports file on host system.

For NFS references:

http://ibiblio.org/mdw/HOWTO/NFS-HOWTO/index.html

#### Download an application through TFTP server:

- Install a TFTP server on the host (ex: SolarWinds TFTP Server for MS windows or any other TFTP server available on the Operating System of the host PC). SolarWinds TFTP Server can be downloaded from: <u>http://solarwinds.net</u>.
- Put the images or files to download in the TFTP server root directory. Make sure the property of TFTP server allows Transmit.

Example: Run SolarWinds TFTP Server. Select File -> Configure to set configuration. Set "TFTP Root Directory". (Default directory is "TFTP-Root"). Put the image files into the "TFTP Root Directory". In the "Security" setting, select "Transmit and Receive files".

 Setup the connection to "Download mode Connection" according to section 3.1. Prepare for download.

- 4. In the HyperTerminal Window, issue the following command for Gene-1425:
  - A. "tftp HostIP" (ex: "tftp 192.168.100.1")
  - B. "get --downloadfile--" (where --downloadfile--is the file to download to put under TFTP server Root Directory.)

#### 5.5 Updating Images

RedBoot, Kernel and Ramdisk images can be downloaded from your host PC to Gene-1425 through TFTP. Try the following procedure for image updates.

- On the host PC, install SolarWinds TFTP Server (or any other TFTP server available). It can be downloaded for free from <u>http://solarwinds.net</u>.
- Put the update images in the TFTP server root directory. Make sure the property of TFTP server allows Transmit. Example: Run SolarWinds TFTP Server. Select File -> Configure to set configuration. Set "TFTP Root Directory". (Default directory is "TFTP-Root"). Put the image files into the "TFTP Root Directory". In the "Security" setting, select "Transmit and Receive files".
- Setup the connection to "Download mode Connection". according to section 3.1. Prepare for download.

- Press reset button of GENE-1425. In the HyperTerminal window, instantly press "Ctrl-C" in the host PC to interrupt boot procedure and enter RedBoot command prompt.
- 5. Follow the instruction for Kernel, Ramdisk or RedBoot download accordingly:

#### **Download Kernel Image**

- First enter command "load -r -v -b 0x00100000
   --zImagefile--". (Where --zImagefile-- is the updated Kernel image file.)
- After the file is loaded, type "fis create Kernel\_Ramdisk –b 0x00100000". (0x00100000 is default address AAEON defined for kernel image.)

#### Download Ramdisk Image

- First enter command "load -r -v -b 0x01000000
   --ramdiskfile--". (Where --ramdiskfile-- is the updated ramdisk image file.)
- After the file is loaded, type "fis create Ramdisk –b
   0x01000000". (0x01000000 is default address AAEON defined for ramdisk file system.)

#### Download RedBoot Image

Note: Wrongful update of RedBoot Image will cause system fail to boot. Sending the system back for RMA is required if such problem occurs. Only update this if you know what you are doing. Also reference section 5.15 on the Intel document for detail explanations: Intel® IXP4XX Product Line of Network Processors and IXC1100 Control Plane Processor: Customizing RedBoot\*

http://www.intel.com/design/network/applnots/254308.htm

- First enter command "load –v

   -redbootRAMImageFile--". (Where
   -redbootRAMImageFile-- is the RAM version of the updated RedBoot image file.)
- After the file is loaded, type "go". This will make the system reboot to the RAM version of RedBoot image downloaded in the procedure 1.
- Next enter command "load -v -b 0x01600000
   --redbootROMImageFile--". (Where
   --redbootRAMImageFile-- is the ROM version of the updated RedBoot image file. This file is the actual file to write to flash.)
- Next enter command "fis create RedBoot –b
   0x01600000". (0x01600000 is default address AAEON defined for RedBoot image.)
- 5. Press reset button to reset the system.

#### 5.6 References

#### RedBoot:

http://sources.redhat.com/redboot/

http://sources.redhat.com/ecos/docs-latest/redboot/redboot-guid

<u>e.html</u>

#### Intel:

http://www.intel.com/design/network/products/npfamily/ixp4xx.ht

<u>m</u>

http://www.intel.com/design/network/products/npfamily/ixp425swr

<u>1.htm</u>

http://www.intel.com/design/network/products/npfamily/download

<u>ixp400.htm</u>

http://www.intel.com/design/network/products/npfamily/docs/ixp4

xx.htm#appInot

#### MontaVista Linux:

http://www.mvista.com/

## Appendix

## Programming the Watchdog Timer

Appendix A Programming the Watchdog Timer A-1

#### A.1 Programming

GENE-1425 utilizes IXP-42X CPU internal watchdog timer.

The watchdog linux driver is provided as binary format under /device/WDTimerModule.

AAEON intial watchdog timer program is provided based on which you can develop customized program to fit your application. The following demo program is used to set the watchdog timer to time out after 60 seconds with a system reset.

#### A.2 Watchdog Timer Demo Program

#include <stdio.h>
#include <fcntl.h>

| //Start timer with timer count         |                          |   |  |  |  |  |
|----------------------------------------|--------------------------|---|--|--|--|--|
| #define                                | WDTimer_startTimer       | 1 |  |  |  |  |
| //Stop timer                           |                          |   |  |  |  |  |
| #define                                | WDTimer_stopTimer        | 2 |  |  |  |  |
| //Set timer mode :                     |                          |   |  |  |  |  |
| #define                                | WDTimer_setTimerMode     | 3 |  |  |  |  |
| //Reload timer count                   |                          |   |  |  |  |  |
| #define                                | WDTimer_reloadTimerCount | 4 |  |  |  |  |
| //Read register ost_wdog (Timer Count) |                          |   |  |  |  |  |

#### **RISC CPU Module**

#### G E N E - 1 4 2 5

| #define                                | WDTimer_readCounter   | 5 |  |  |  |
|----------------------------------------|-----------------------|---|--|--|--|
| //Read register ost_wdog_enab (Enable) |                       |   |  |  |  |
| #define                                | WDTimer_readEnab      | 6 |  |  |  |
| //Read register ost_sts (Status)       |                       |   |  |  |  |
| #define                                | WDTimer_readOSTStatus | 7 |  |  |  |
| //Read register ost_wdog_key           |                       |   |  |  |  |
| #define WDTimer_readKey                |                       |   |  |  |  |

```
int main(void)
```

#### {

```
unsigned long timercount,timersec;;
int wddriver;
```

```
wddriver = open("/dev/WDTimerModule",O_RDWR);
```

```
if(!wddriver)
```

#### {

```
printf("Open failed.\n");
```

exit(0);

#### }

```
timersec=60;
```

timercount=timersec\*66666666;

```
ioctl(wddriver, WDTimer_stopTimer, NULL);
```

```
ioctl(wddriver,WDTimer_reloadTimerCount, timercount);
    //prevent count = 0 initially
```

```
ioctl(wddriver, WDTimer_setTimerMode, 1);
```

#### **RISC CPU Module**

//By Interrupt: type=0

//By Reset: type=1

//Do Nothing: type=2;

ioctl(wddriver,WDTimer\_startTimer, timercount);

close(wddriver);

}